1) Visit us at <u>www.wctc.edu</u> to learn about our institution! At the bottom of the homepage, find the WCTC CAREERS button.

|                                                | CONTACT US      |  |
|------------------------------------------------|-----------------|--|
| Hands-on Higher Ed                             | WCTC FOUNDATION |  |
| 262.691.5566<br>Wisconsin Relay<br>System: 711 | WCTC CAREERS    |  |
| 🛇 800 Main Street, Pewaukee, WI 53072          | DISTRICT BOARD  |  |

a. To navigate directly to our WCTC Careers page, click HERE

2) On the WCTC Careers page, review the information about applying for jobs at WCTC. When you're ready to see available opportunities, choose either the "Faculty, Adjunct Faculty and Staff" option or the "WCTC Internal and UWM at Waukesha Opportunities."

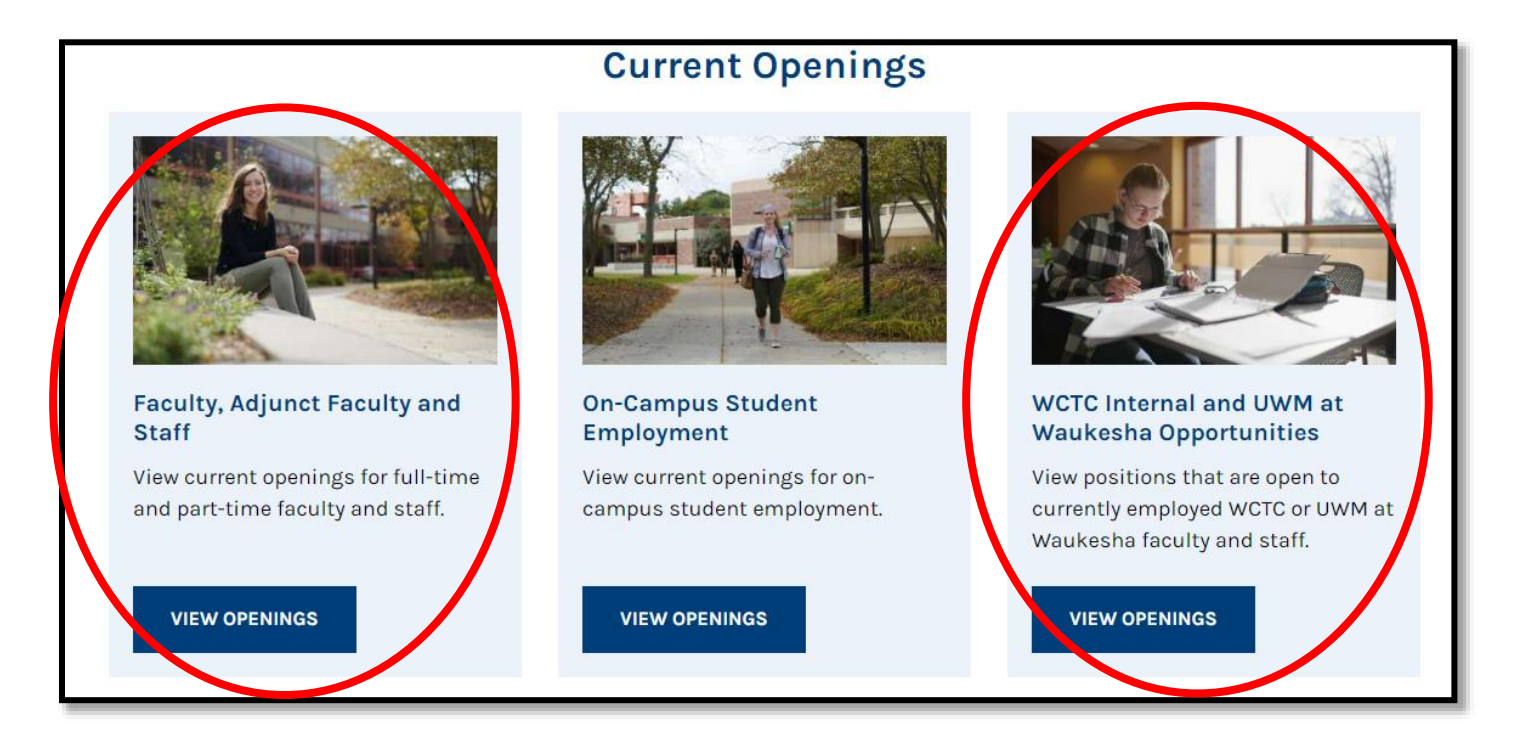

3) Use the different features to search, sort and filter positions as needed. If you are interested in more information, click the Job Title of the position to learn more.

| Search                                                                          | C                     | 2                                    |                                |           |          | 17 jobs found                          |                                  | F Sort ▼ Υ         | Filter -           |
|---------------------------------------------------------------------------------|-----------------------|--------------------------------------|--------------------------------|-----------|----------|----------------------------------------|----------------------------------|--------------------|--------------------|
| Job Title 🔺                                                                     | Job Type              | Division                             | Salary 🗢                       | Closing 🗢 | Posted 🗢 | Category                               | Department                       | Location           | Job<br>Numbe       |
| Adjunct Instructor -<br>Belonging and Inclusion in<br>Human Services <b>New</b> | Adjunct<br>Instructor | School of<br>Protective<br>and Human | \$46.00 -<br>\$55.00<br>Hourly |           |          | Education /<br>Faculty /<br>Instructor | Education &<br>Human<br>Services | WI<br>53072,<br>WI | 2024<br>02-2<br>LL |

4) The job description and applicable benefits will populate in a fly-out page. Read to understand responsibilities, qualifications, and application requirements. When prepared, click APPLY in the upper right corner. You will be prompted to log in or create an account. If you need assistance through the application process, please click here for support.

| < > 🛱                                                                                                    | in                                                                                                    | Х         | f          | У              |            |                   |                                         | APPLY                                      |   |
|----------------------------------------------------------------------------------------------------|----------------------------------------------------------------------------------------------------|-----------|------------|----------------|------------|-------------------|-----------------------------------------|--------------------------------------------|---|
| Adjunct Instructor - Belonging and Inclusion in Human Services                                                                                                    |                                                                                                    |           |            |                |            |                   |                                         |                                            |   |
| Salary                                                                                                    | \$                                                                                                    | 46.00 - 9 | \$55.00 H  | lourly         |            | Location (i)      |                                         | WI 53072, WI                               |   |
| Job Type                                                                                                    | ob Type Adjunct Instructor Job                                                                                                    |           |            |                | Job Number |                   | 2024-02-27 LL                           | L                                          |   |
| Department                                                                                                    | Department Education & Human Services                                                                                             |           |            |                | Division   |                   | School of Protective and Human Services |                                            |   |
| Opening Date                                                                                                    | Opening Date 03/11/2024                                                                                                    |           |            |                |            |                   |                                         |                                            |   |
| Grade/Level                                                                                                    | N                                                                                                    | /a        |            |                |            |                   |                                         |                                            |   |
|                                                                                                    |                                                                                                    |           |            |                |            |                   |                                         |                                            |   |
|                                                                                                    |                                                                                                    |           |            | DESCRI         | PTION      | BENEFIT           | <u>rs</u>                               |                                            | l |
|                                                                                                    |                                                                                                    |           |            |                |            |                   |                                         |                                            |   |
| Description                                                                                                    |                                                                                                    |           |            |                |            |                   |                                         |                                            | l |
| We are acce<br>following are                                                                                                    | pting ap<br>eas:                                                                                                    | plicatior | is for ind | ividuals who m | ieet our m | ninimum qualifica | ations                                  | and who can provide instruction within the |   |
| -Multicultura                                                                                                    | -Multicultural Competence in the Human Service Profession Course                                                                  |           |            |                |            |                   |                                         |                                            |   |
|                                                                                                    |                                                                                                    |           |            |                |            |                   |                                         |                                            |   |
| Characterist                                                                                                    | Characteristic Duties and Responsibilities (include, but not limited to)                                                          |           |            |                |            |                   |                                         |                                            |   |
| Under the di                                                                                                    | Under the direct supervision of the Associate Dean/Instructional Manager, the instructor is responsible for providing instruction |           |            |                |            |                   |                                         |                                            |   |
| to students within the assigned and approved instructional delivery system and in accordance with the mission, goals, policies and procedures of the District. The instructor is responsible for providing an active learning environment to enable students to |                                                                                                    |           |            |                |            |                   |                                         |                                            |   |
| demonstrate course competencies, and creating a student learning centered environment that places learning at the center of                                                                                                    |                                                                                                    |           |            |                |            |                   |                                         |                                            |   |
| educational experiences.                                                                                                    |                                                                                                    |           |            |                |            |                   |                                         |                                            |   |
| Minimum Q                                                                                                    | Minimum Qualifications                                                                                                    |           |            |                |            |                   |                                         |                                            |   |
| Requirement                                                                                                    | Requirements may vary according to the instructional area and position.                                                           |           |            |                |            |                   |                                         |                                            |   |
| 1. Bachelor's                                                                                                    | degree                                                                                                    | or equiv  | alent in a | an appropriate | field. A N | laster's degree i | is requ                                 | uired in some areas.                       | I |
| <ol> <li>Twelve months of occupational experience other than in the educational field for academic subject instructors.</li> <li>Twenty-four months of directly related occupational experience for occupational subject instructors. One year of</li> </ol>    |                                                                                                    |           |            |                |            |                   |                                         |                                            |   |
| occupational experience must be within the last five years.                                                                                                    |                                                                                                    |           |            |                |            |                   |                                         |                                            |   |

4. Previous teaching experience is desirable.

5) Didn't see anything that caught your eye this time? Fill out an Interest Card and be notified by email when something becomes available! Click on the menu from the upper left-hand corner and select the "Job Interest Notification Email" option.

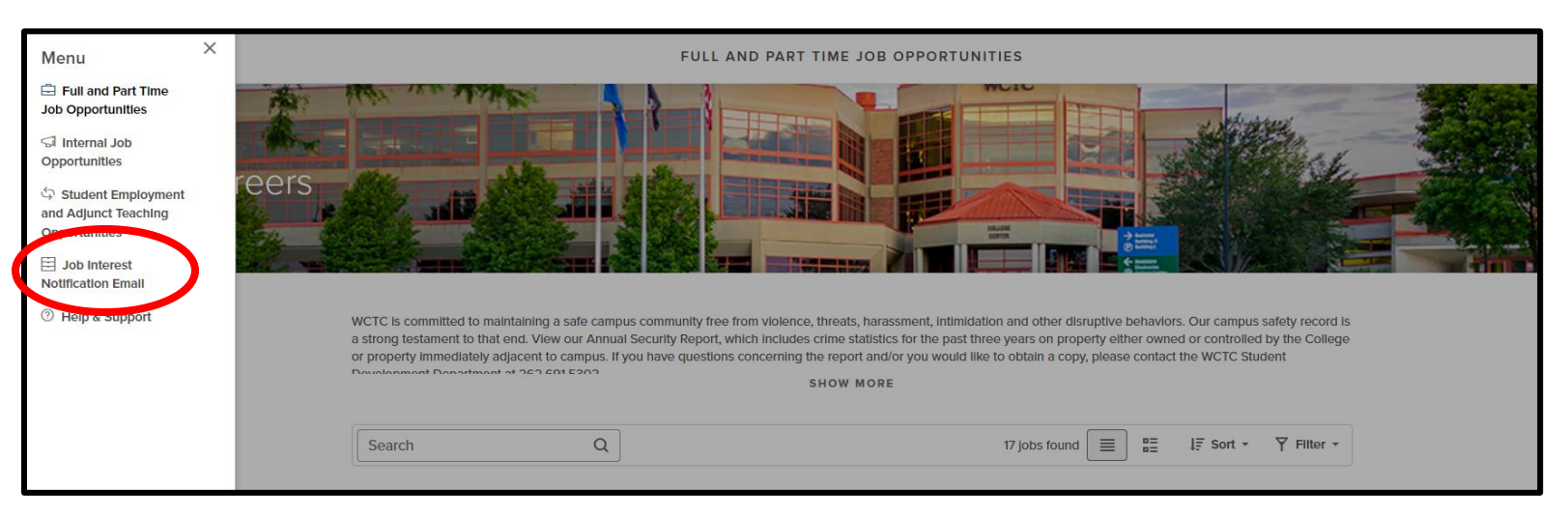

6) Select the categories you are interested in. Note: you may select as many options as desired. Click "Subscribe" and enter your name and email address. You will be subscribed to job notifications for 12 months.

| E Menu >                         |                                                                                                    | JOB INTEREST NO                                                                                | DTIFICATION EMAIL                     |                                                                                                    |
|----------------------------------|----------------------------------------------------------------------------------------------------|------------------------------------------------------------------------------------------------|---------------------------------------|----------------------------------------------------------------------------------------------------|
| WCTC Careers                     |                                                                                                    |                                                                                                | A A A A A A A A A A A A A A A A A A A |                                                                                                    |
| Place<br>'Subn<br>For n<br>match | a check in the box next to each job can<br>nit' button.<br>ext 12 months after you submit this form<br>res one of the categories you've chose | egory for which you would like to receive<br>, you will receive an email notification ea<br>n. | email notifications, click the 'Subsc | ribe' button, fill out the Information, and then click the<br>esha County Technical College whose category |
| L O                              | ob Categories selected                                                                                                    |                                                                                                | ✓ Select All                          | X Clear All My Subscriptions Subscribe                                                                     |
|                                  | Accounting and Finance                                                                                                    | Administration                                                                                 | Administrative Assistant              | Allied Health                                                                                              |
|                                  | Automotive                                                                                                    | Building & Grounds Cleaning and                                                                | Building & Safety                     | Building Maintenance                                                                                       |
|                                  | Business                                                                                                    | Career Exploration                                                                             | Child Care                            | Clerical & Data Entry                                                                                      |
|                                  | Communications                                                                                                    | Construction Trades                                                                            | Counseling                            | Custodial                                                                                                  |
|                                  | Development/Fundraising                                                                                                    | Diversity Management/EEO                                                                       | Education                             | Education, Training & Library                                                                              |
|                                  | Electronics                                                                                                    | Emergency Management                                                                           | EMS                                   | Environmental Services                                                                                     |
|                                  | Executive Management                                                                                                    | Facility Management                                                                            | Faculty                               | Faculty - Math & Technology                                                                                |
|                                  | Faculty - Science                                                                                                    | Financial Aid & Services                                                                       | Fire & EMS                            | Grants Administration                                                                                      |
|                                  | Graphic Arts                                                                                                    | Grounds & Landscaping                                                                          | Health Education                      | Hospitality and Tourism                                                                                    |
|                                  | Human Resources                                                                                                    | Instructor                                                                                     | Internship                            | IT and Computers                                                                                           |
|                                  | Law Enforcement                                                                                                    | Library                                                                                        | Maintenance                           | Management                                                                                                 |
|                                  | Marketing                                                                                                    | Mathematics                                                                                    | Medical/Dental                        | Nursing                                                                                                    |

If you have questions at any time, please send an email to HRServices@wctc.edu.